# Connect Network Drive Windows 11

Version 1.1

## Start the Explorer using the Start button:

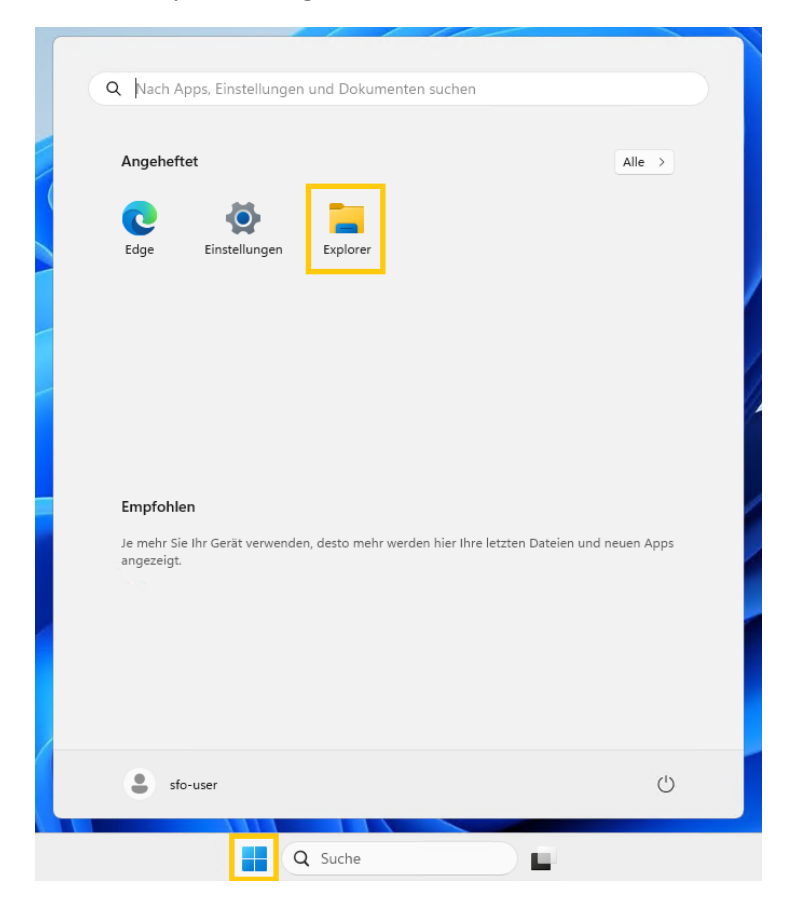

Access the context menu of *This PC* by right-clicking and select *Map network drive...*:

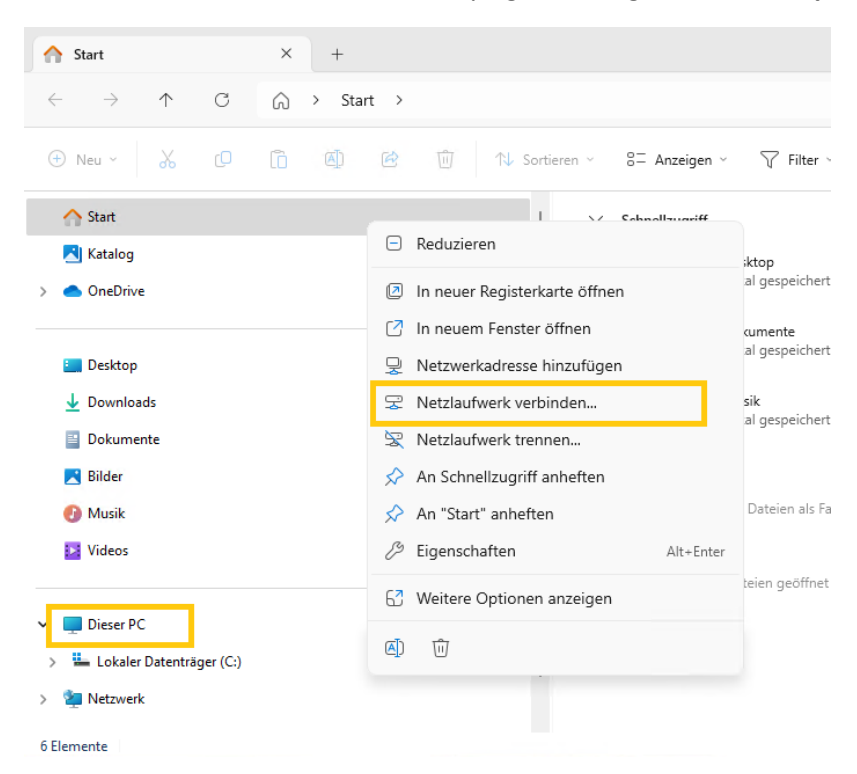

### For the *Homedrive*:

## For the **Organization Drive (SFO)**:

|                                                                |                                                                                                    |   |              |                                                                                                    | ×  |  |  |  |
|----------------------------------------------------------------|----------------------------------------------------------------------------------------------------|---|--------------|----------------------------------------------------------------------------------------------------|----|--|--|--|
|                                                                |                                                                                                    | × | $\leftarrow$ | 😵 Netzlaufwerk verbinden                                                                                                    |    |  |  |  |
| $\leftarrow$                                                   | Netzlaufwerk verbinden                                                                                                    |   |              | Welcher Netzwerkordner soll zugeordnet werden?                                                                                                    |    |  |  |  |
|                                                                | Welcher Netzwerkordner soll zugeordnet werden?         Bestimmen Sie den Laufwerkbuchstaben für die Verbindung und den Ordner, mit dem die Verbindung hergestellt werden soll:         Laufwerk:       M:         Ordner:       \\homedrive1.uni-stuttgart.de\homeS\ac123456 \sqccclestellt         Beispiel: \\Server\Freigabe       Durchsuchen         Beispiel: \\Server\Freigabe       Verbindung bei Anmeldung wiederherstellen         Verbindung mit anderen Anmeldeinformationen herstellen       Verbindung mit einer Website herstellen. |   |              | Bestimmen Sie den Laufwerkbuchstaben für die Verbindung und den Ordner, mit dem die Verbindung<br>hergestellt werden soll:<br>Laufwerk:<br>Ordner:<br>Norg-cifs.tik.uni-stuttgart.de\shared<br>Durchsuchen<br>Beispiel: \\Server\Freigabe<br>Verbindung bei Anmeldung wiederherstellen<br>Verbindung mit anderen Anmeldeinformationen herstellen<br>Verbindung mit einer Website herstellen, auf der Sie Dokumente und Bilder speicherm<br>können | I  |  |  |  |
|                                                                | Fertig stellen Abbrechen                                                                                                    |   |              | Fertig stellen Abbreche                                                                                                    | in |  |  |  |
| Choose <b>M:</b> as <i>Drive</i> .                             |                                                                                                    |   | Ch           | oose <b>S:</b> as <b>Drive</b> .                                                                                                    |    |  |  |  |
| In                                                             | the <b>Folder</b> field, enter:                                                                                                    |   | As           | k your organization's administrator for the network                                                                                                    |    |  |  |  |
| \\homedrive1.uni-stuttgart.de\ <b>home\$</b> \ <i>ac123456</i> |                                                                                                    |   |              | ith of the SFO. The path is structured as follows:<br>( <b>org</b> -cifs.tik.uni-stuttgart.de\shared<br>eplace <b>org</b> with the abbreviation of your organization)                                                                                                    |    |  |  |  |

Enter this path in the *Folder* field.

In both cases, ensure that the options *Reconnect at sign-in* and *Connect using different credentials* are checked. Click **Finish**.

Enter Network Credentials:

(replace *ac123456* with your account).

#### For the *Homedrive*:

| Windows-Sicherheit                                                 | ×                                                                     |
|--------------------------------------------------------------------|-----------------------------------------------------------------------|
| Netzwerkanmeldeinfor                                               | mationen eingeben                                                     |
| Geben Sie Ihre Anmeldeinformati<br>mit folgendem Netzwerk herzuste | onen ein, um eine Verbindung<br>Illen: tik-cifs1.tik.uni-stuttgart.de |
| Benutzername                                                       |                                                                       |
| ac123456@u.ad.uni-stuttgart.de                                     | e                                                                     |
| Kennwort                                                           |                                                                       |
| •••••                                                              | ••••                                                                  |
| Anmeldedaten speichern                                             |                                                                       |
| ОК                                                                 | Abbrechen                                                             |

Enter your account in the format ac123456@u.ad.uni-stuttgart.de

#### For the Organization Drive (SFO):

| Netzwerkanmeldeinfor                                                | mationen eingeben                                                    |
|---------------------------------------------------------------------|----------------------------------------------------------------------|
| Geben Sie Ihre Anmeldeinformatic<br>mit folgendem Netzwerk herzuste | onen ein, um eine Verbindung<br>llen: tik-cifs1.tik.uni-stuttgart.de |
| Benutzername                                                        |                                                                      |
| ac123456@uni-stuttgart.de                                           |                                                                      |
|                                                                     |                                                                      |
| Kennwort                                                            |                                                                      |
| Kennwort                                                            | ••••                                                                 |
| Kennwort  Anmeldedaten speichern                                    | ••••                                                                 |
| Kennwort Anmeldedaten speichern                                     | ••••                                                                 |

# Enter your account in the format ac123456@uni-stuttgart.de

Enter the password associated with the account (it is the same for both cases).

Ensure that the *Remember my credentials* option is checked.

Click OK.

The new network drive will be displayed in the Explorer:

# The Homedrive:

|                          | ;                     |             | ×          | +          |             |          |        |              |
|--------------------------|-----------------------|-------------|------------|------------|-------------|----------|--------|--------------|
| $\leftarrow \rightarrow$ | $\uparrow$            | C           | Q          | > Dov      | wnloads     |          |        |              |
| 🕂 Neu 🗸                  | ፠                     |             | ĺ0         | ()         | 6           | ↑↓ Sorti | eren 🗸 | 🗮 Anzeigen 🗸 |
|                          |                       |             |            |            |             |          | Na     | me           |
| 🛄 Desktop                |                       |             |            |            |             | *        |        |              |
| 🛓 Downloa                | ds                    |             |            |            |             | *        |        |              |
| Dokume                   | nte                   |             |            |            |             | *        |        |              |
| 🔀 Bilder                 |                       |             |            |            |             | *        |        |              |
| 🕖 Musik                  |                       |             |            |            |             | *        |        |              |
| 🔀 Videos                 |                       |             |            |            |             | *        |        |              |
| 🚞 AC                     |                       |             |            |            |             |          |        |              |
|                          |                       |             |            |            |             |          |        |              |
| Dieser PC                | 2                     |             |            |            |             |          |        |              |
| > 🏪 Lokaler              | Datentr               | äger (C:)   |            |            |             |          |        |              |
| > 💼 ac 🦳                 | ) (\\ho               | medrive1.   | uni-stutt  | gart.de∖ho | ome\$) (M:) |          |        |              |
| > 💼 shared               | (\\ <mark>-cif</mark> | s.tik.uni-s | tuttgart.c | e) (S:)    |             |          |        |              |
| > 🛬 Netzwerk             | c                     |             |            |            |             |          |        |              |
| 0 Elemente               |                       |             |            |            |             |          |        |              |

# The Organization Drive (SFO):

| ↓ Downloads              | 5          |           | ×          | +         |           |    |       |                    |      |
|--------------------------|------------|-----------|------------|-----------|-----------|----|-------|--------------------|------|
| $\leftarrow \rightarrow$ | $\uparrow$ | C         | Q          | > Do      | wnload    | 5  |       |                    |      |
| 🕂 Neu 🗸                  | Ж          |           | Ō          |           | e         | Ŵ  | f∜ So | rtieren 🗸 📃 Anzeig | en ~ |
|                          |            |           |            |           |           |    |       | Name               |      |
| 🛄 Desktop                |            |           |            |           |           |    | *     |                    |      |
| 🛓 Downloa                | ıds        |           |            |           |           |    | *     |                    |      |
| 📔 Dokume                 | nte        |           |            |           |           |    | *     |                    |      |
| 🔀 Bilder                 |            |           |            |           |           |    | *     |                    |      |
| 🕖 Musik                  |            |           |            |           |           |    | *     |                    |      |
| 🔀 Videos                 |            |           |            |           |           |    | *     |                    |      |
| 🚞 AC                     |            |           |            |           |           |    |       |                    |      |
|                          |            |           |            |           |           |    |       |                    |      |
| Dieser PC                | -          |           |            |           |           |    |       |                    |      |
| > 📥 Lokaler              | Datenträ   | ger (C:)  |            |           |           |    |       |                    |      |
| > 💼 ac                   | (\\hom     | nedrive1. | uni-stutt  | gart.de\h | ome\$) (M | :) |       |                    |      |
| > 💼 shared               | (\\        | tik.uni-s | tuttgart.c | de) (S:)  |           |    |       |                    |      |
| > 🐐 Netzwer              | k          |           |            |           |           |    |       |                    |      |
| 0 Elemente               |            |           |            |           |           |    |       |                    |      |